## Tutorial Cadastro Outra DE

1- Após efetuar o acesso no Portalnet (login e senha), o interessado deverá localizar no menu Inscrição a opção "Cadastro Durante o Ano – Diretoria" e clicar sobre o link.

| ← → C ③ Não seguro   portalnet.educacao.sp.gov.br/paginas/AtribAula.Pages/Default.aspx |          |                          |                 |  |  |  |  |  |
|----------------------------------------------------------------------------------------|----------|--------------------------|-----------------|--|--|--|--|--|
| Portal do Governo Cidadão.SP                                                           | Destaque | es: V OK                 |                 |  |  |  |  |  |
| 111-111-111                                                                            | Gestão   | Dinâmica da Admin        | stração Escolar |  |  |  |  |  |
| Classificação                                                                          | Consulta | Inscrição                | Sistema         |  |  |  |  |  |
| Mensagem                                                                               |          | Acerto / Recurso         | •               |  |  |  |  |  |
| Mensagem                                                                               |          | Alterar Inscrição        |                 |  |  |  |  |  |
|                                                                                        |          | Cadastro Durante o Ano - | Diretoria       |  |  |  |  |  |
|                                                                                        |          | Cadastro em Outra DE - C | SRH             |  |  |  |  |  |
|                                                                                        |          | Confirmar Inscrição      | •               |  |  |  |  |  |
|                                                                                        |          | Inclusão de Projetos     |                 |  |  |  |  |  |
|                                                                                        |          |                          |                 |  |  |  |  |  |
|                                                                                        |          |                          |                 |  |  |  |  |  |
|                                                                                        |          |                          |                 |  |  |  |  |  |
|                                                                                        |          |                          |                 |  |  |  |  |  |
|                                                                                        |          |                          |                 |  |  |  |  |  |
|                                                                                        |          |                          |                 |  |  |  |  |  |
|                                                                                        |          |                          |                 |  |  |  |  |  |
|                                                                                        |          |                          |                 |  |  |  |  |  |

2 - Na tela seguinte, selecionar no campo Concurso "Inscrição 2020" e clicar em "Pesquisar". Em seguida, clicar em "Cadastrar":

| ← → C ③ Não seguro   p                                                              | ortalnet.educacao.sp.gov.br/paginas/At | rib Aula. Pages / Zadastros / Cadastra | r Diretorias Durante Ano. as px |           |          | ☆         |
|-------------------------------------------------------------------------------------|----------------------------------------|----------------------------------------|---------------------------------|-----------|----------|-----------|
| Portal do Governo Cidadão.SP Investe                                                | SP Destaques: V OK                     |                                        | /                               |           |          |           |
|                                                                                     | Gestão Dinâmica da Admin               | stração Escolar                        |                                 |           |          |           |
| Classificação Co                                                                    | onsulta Inscrição                      | Sistema                                |                                 |           |          |           |
|                                                                                     |                                        |                                        |                                 |           |          |           |
| Cadastramento em outra Direto                                                       | oria Durante o Ano                     |                                        |                                 |           |          |           |
| Cadastramento em outra Direto                                                       | oria Durante o Ano                     |                                        |                                 |           |          |           |
| Cadastramento em outra Direto Localizar Registros Concurso                          | INSCRIÇÃO 2020                         |                                        |                                 |           |          | \         |
| Cadastramento em outra Direto Localizar Registros Concurso CPF                      | INSCRIÇÃO 2020                         |                                        |                                 |           |          |           |
| Cadastramento em outra Direto Localizar Registros Concurso: CPF: Atuação:           | INSCRIÇÃO 2020                         | <b>T</b>                               |                                 |           |          |           |
| Cadastramento em outra Direto<br>Localizar Registros<br>Concurso<br>CPF:<br>Atuação | INSCRIÇÃO 2020                         | ▼.                                     | ▼<br>▼<br>Pesquisar             |           |          |           |
| Cadastramento em outra Direto Localizar Registros Concurso COPF: Atuação: Docente   | INSCRIÇÃO 2020                         | ▼<br>CPF                               | Pesquisar<br>DI Atuação         | Categoria | Situação | Cadastrar |

## 3 – Clique em "Adicionar Diretoria".

← → C (i) Não seguro | portalnet.educacao.sp.gov.br/paginas/AtribAula.Pages/Cadastros/CadastrarDiretoriasDuranteAno.aspx

| Portal do Governo Cidadão.SF                   | Investe S | SP Destaque  | s: • 0                                               | ж                              |                                |                                                |   |
|------------------------------------------------|-----------|--------------|------------------------------------------------------|--------------------------------|--------------------------------|------------------------------------------------|---|
| Gestão Dinâmica da Administração Escolar       |           |              |                                                      |                                |                                | 0                                              |   |
| Classificação                                  | Co        | nsulta       | Inscrição                                            | Nome:                          |                                | Cadastrar Diretorias<br>dentificação Funcional |   |
| Cadastramento em outra Diretoria Durante o Ano |           |              |                                                      | CPF:                           |                                | RG:                                            |   |
| Localizar Registros                            |           |              | Atuaçao: AULA<br>Cargo: PROFESSOR EDUCACAO BASICA II |                                | DI: 2                          |                                                |   |
|                                                | Concurso: | INSCRIÇÃO 20 | 020                                                  | Diretoria: PRESIDENTE PRUDENTE | Diretoria: PRESIDENTE PRUDENTE | Categoria:                                     | - |
| CPF:                                           |           |              |                                                      | Adicionar Diretoria            |                                |                                                |   |
| Atuação: Selecione                             |           |              | Não há diretorias cadastradas.                       |                                |                                |                                                |   |
|                                                |           |              |                                                      |                                |                                | Confirmar                                      |   |
| Docente                                        |           |              |                                                      |                                | _                              |                                                |   |

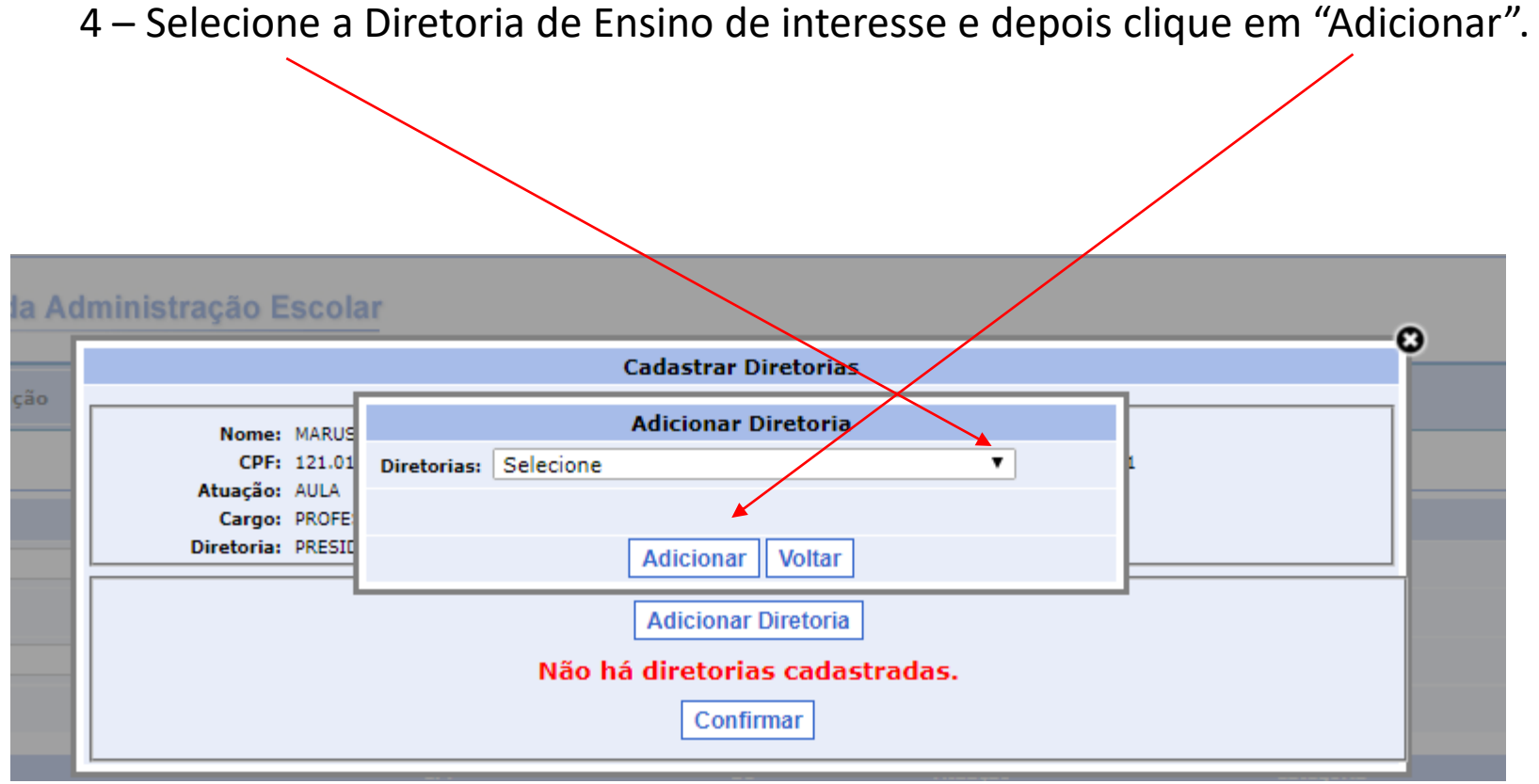

5 – Depois, confirme a opção de cadastramento.

6 – Depois, emita seu comprovante e veja se consta a Diretoria cadastrada. Faça a impressão do comprovante.

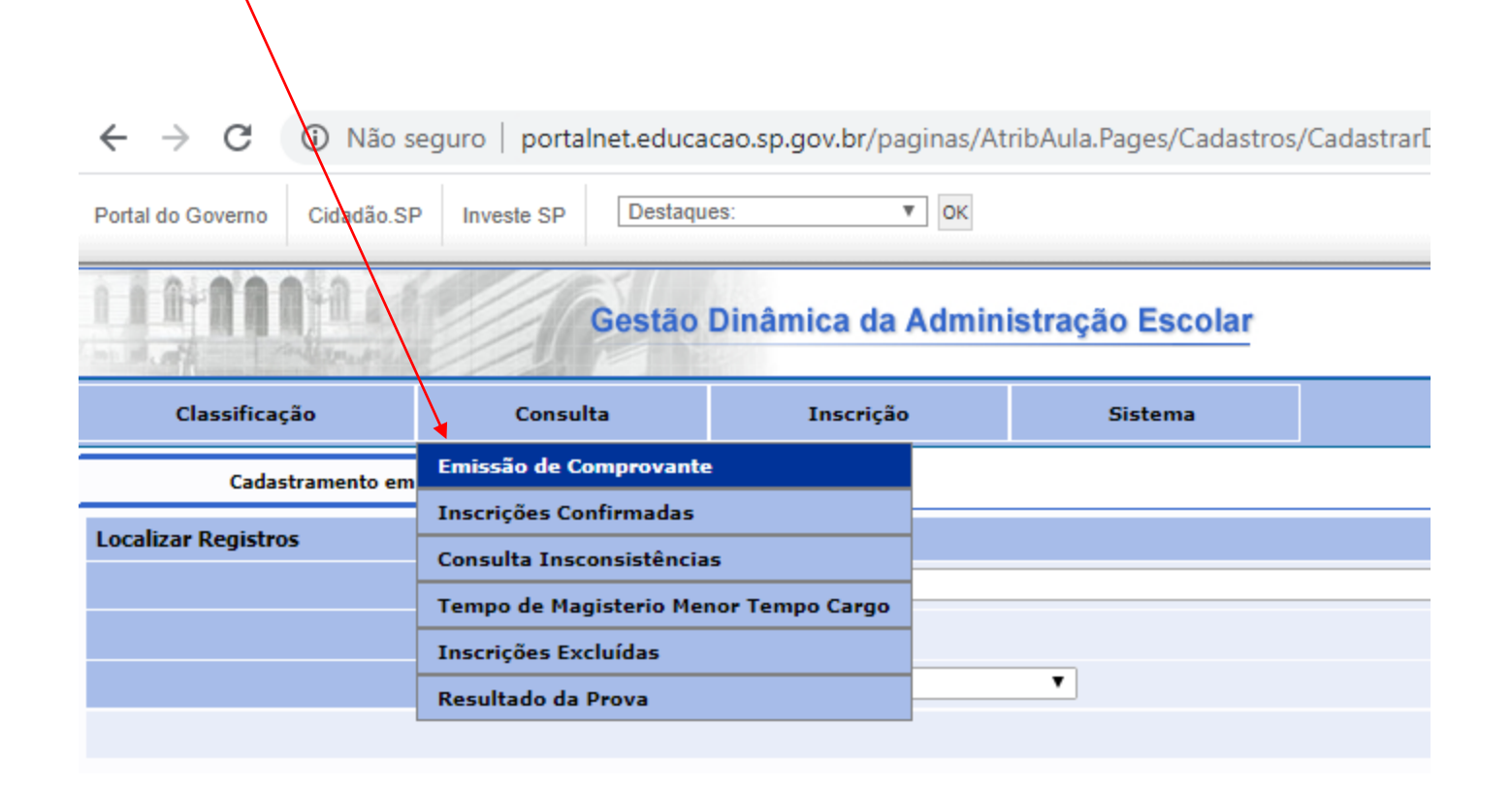